# การใช้งานบริการยืมหนังสือผ่าน LINE @psru-lib

1. เข้าเมนู **ยืมผ่านไลน์** 

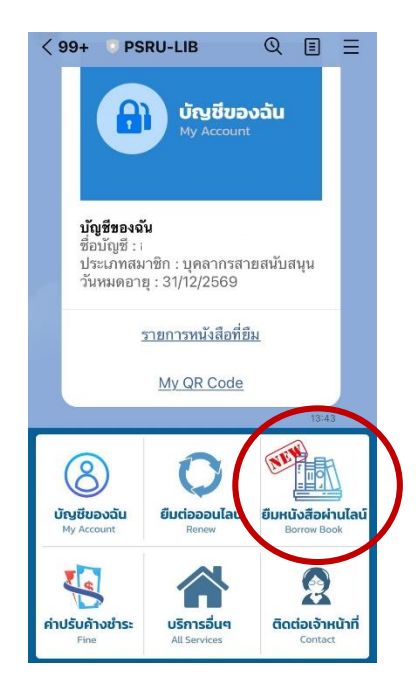

3. เลือกรายการหนังสือที่ต้องการ
 กด "าองเล่มนี้เพื่อยืม"

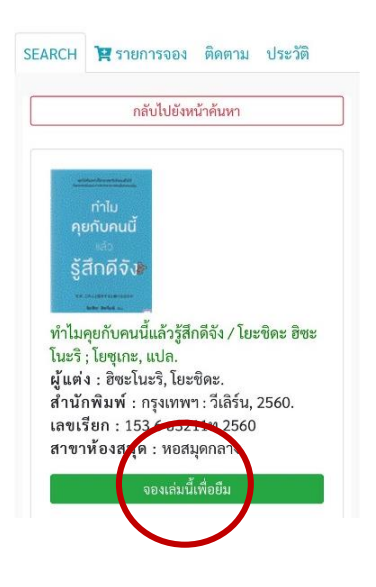

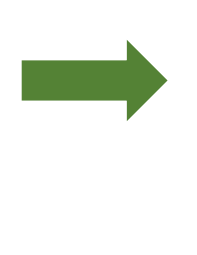

2. กด "เข้าสู่ระบบ"

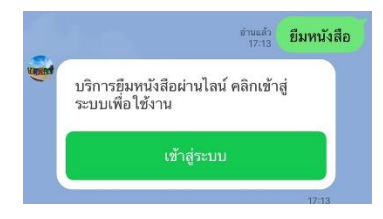

### ค้นหาหนังสือที่ต้องการยืม

| >         | ระบบยืมรายการทรัพยากรสารสน<br>http://202.29.80.65 | ᠿ | $\times$ |
|-----------|---------------------------------------------------|---|----------|
| ປรະເກາ    | l.                                                |   |          |
| ชื่อเรื่อ | 4                                                 |   | *        |
| คำค้น     |                                                   |   |          |
| คุยกับ    | คนนี้แล้วรู้สึกดีจัง                              |   |          |
|           | สืบค้น                                            |   |          |
|           | กรอกข้อมูลจองเพื่อยืมด้วยตนเอง                    |   | ٦        |

 4. กด "ตกลง" เพื่อบันทึก ข้อมูลการาองหนังสือ

(สามารถเลือกหนังสือได้มากก่วา 1 รายการ)

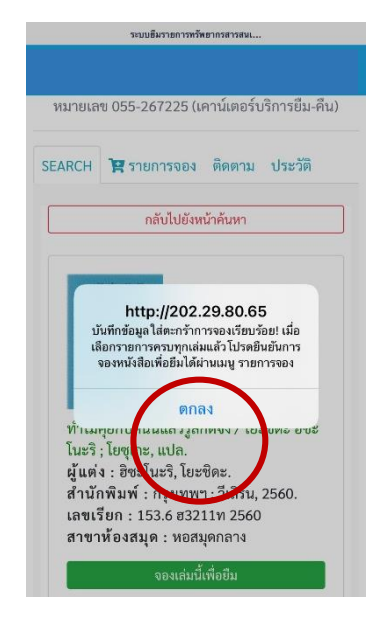

## 5. กดแถบเมนู **"รายการจอง"** เพื่อ **"ยันยืนการทำรายการยืม**" อีกครั้ง

|                                                                    | ระบบยืมหนังสือผ่านไลน์                                                                                                    |
|--------------------------------------------------------------------|----------------------------------------------------------------------------------------------------|
| หล                                                                 | งสมุดกลาง   Main Library PSRU                                                                                                    |
| ากพบบั<br>หมายเส                                                   | lญหาการใช้งาน สามารถติดต่อสอบถามได้1<br>ข 055-267225 (เคาน์เตอร์บริการยืม-คืน)                                                                                                    |
| ARCH                                                               | 🛱 รายการจอง ติดตาม ประวัติ                                                                                                    |
| คุณมีส่                                                            | ริทธิ์จองได้อีก 6 รายการ                                                                                                    |
| ยื่น                                                               | เยันการทำรายการยืมด้านล่างทั้งหมด                                                                                                    |
|                                                                    |                                                                                                    |
| <b>รายก</b> า<br>2 ราย<br>Gram<br>สุดเจรี                          | <b>ารจองยืมเพื่อรอยืนยันขณะนี้</b><br>การว<br>การนำอัก เตรียมพร้อมก่อนสอบ / ซลลัดดา<br>เญ.                                                                                          |
| <b>รายก</b> *<br>2 ราย<br>Gram<br>สุดเจรี<br>ผู้แต่ง               | ารจองยืมเพื่อรอยืนยันขณะนี้<br>การ<br>mar น่าฮัก เตรียมพร้อมก่อนสอบ / ซลลัดดา<br>เญ.<br>: ซลลัดดา สุดเจริญ.                                                                         |
| รายกา<br>2 ราย<br>Gram<br>สุดเจรี<br>ผู้แต่ง<br>ปีพิมพ์            | ารจองยืมเพื่อรอยืนยันขณะนี้<br>การ<br>mar น่าฮัก เตรียมพร้อมก่อนสอบ / ซลลัดดา<br>เญ.<br>: ซลลัดดา สุดเจริญ.<br>: นนทบุรี : ธิงค์ บียอนด์ บุ๊คส์, 2561.                              |
| รายกา<br>2 ราย<br>Gram<br>สุดเจรี<br>ผู้แต่ง<br>ปีพิมพ์<br>เลขเรีย | ารจองยืมเพื่อรอยืนยันขณะนี้<br>การ<br>mar น่าอัก เตรียมพร้อมก่อนสอบ / ซลลัดดา<br>ญ.<br>: ซลลัดดา สุดเจริญ.<br>: นนทบุรี : ธิงค์ บียอนค์ บุ๊คส์, 2561.<br>มกหนังสือ : 425 ช177ก 2561 |

7. รอแจ้งเตือนการยืมผ่านไลน์
 และรับหนังสือได้ที่จุดรับ-ส่งหนังสือ

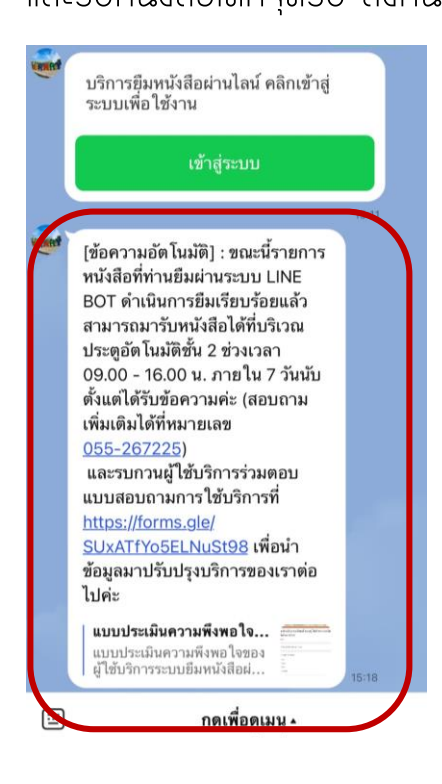

### 6. จากนั้นสามารถตรวจสอบสถานะ การยืมได้ที่แถบเมนู "ติดตาม"

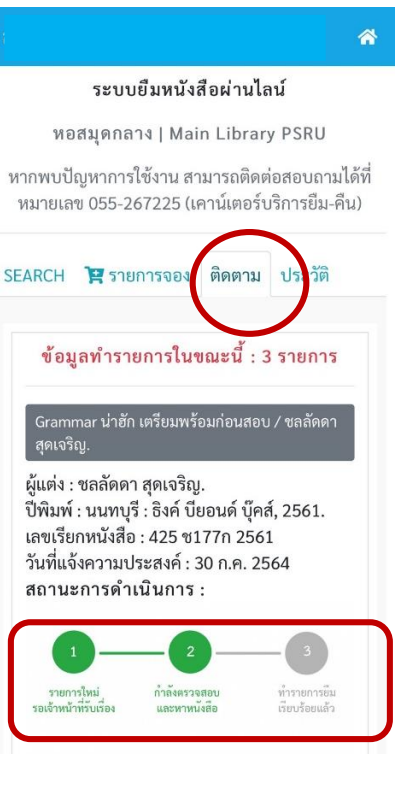

8. สามารถตรวาสอบสถานะ การยืมได้ที่แถบเมนู "**ประวัติ**"

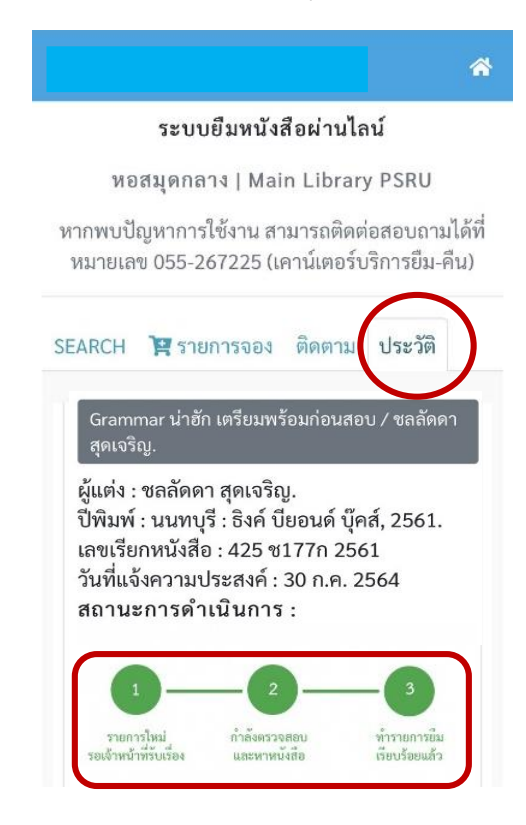

กรณีหนังสือที่ทำรายการยืม
 ดำเนินการยืมไม่สำเร็จระบบจะแจ้ง
 เตือน ดังภาพ

#### 10. สามารถตรวจสอบสถานะ การยืมได้ที่แถบเมนู "**ประวัติ**"

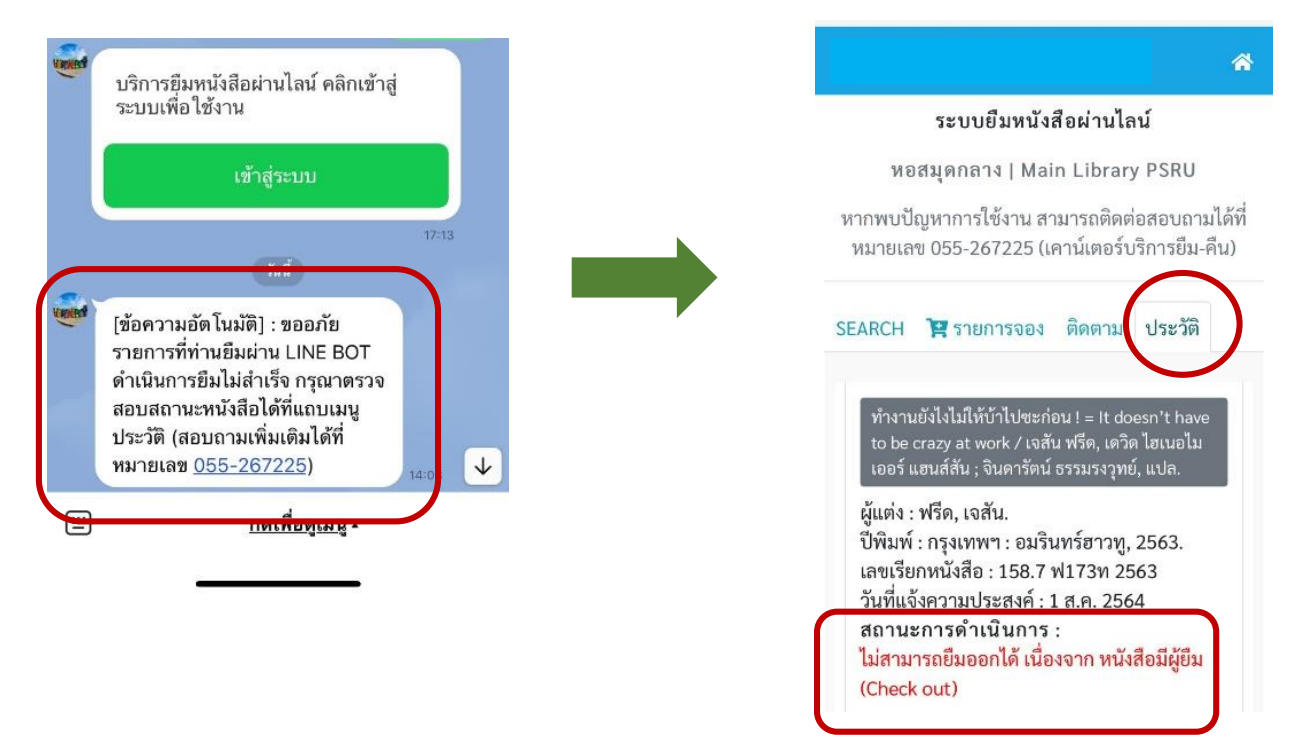

# ข้อควรรู้การยืมหนังสือผ่านไลน์

- 1) ผู้ใช้บริการต้องลงทะเบียนเป็นสมาชิกห้องสมุดผ่าน LINE @psru-lib ให้เรียบร้อย ก่อนจึงจะสามารถใช้บริการยืมผ่านไลน์ได้
- กรณีผู้ใช้บริการมีหนังสือเกินกำหนดส่งและมีค่าปรับ จะไม่สามารถใช้บริการยืม ผ่านไลน์ได้ ให้ดำเนินการคืนหนังสือและชำระค่าปรับให้เสร็จสิ้นก่อนจึงจะสามารถใช้ บริการได้
- สามารถรับหนังสือที่ยืมผ่านไลน์ ได้ที่บริเวณประตูอัตโนมัติชั้น 2
  ช่วงเวลา 09.00 16.00 น.
- หนังสือจะอยู่ที่จุดรับ-ส่งหนังสือภายใน 7 วัน เท่านั้น นับตั้งแต่ได้รับข้อความแจ้ง เตือนผ่านไลน์
- 5) กรณีไม่มารับหนังสือภายใน 7 วันผู้ใช้บริการ**าะถูกระงับ**การใช้บริการยืมผ่านไลน์ และไม่สามารถใช้บริการได้ทันที